11/06 MN03407001Z-DE ersetzt 11/06 AWB1251-1590D

## Verbindungssystem SmartWire SWIRE-GW-DP

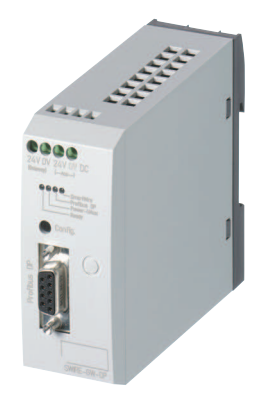

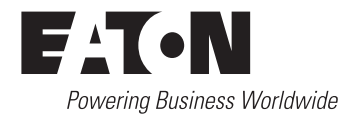

Alle Marken- und Produktnamen sind Warenzeichen oder eingetragene Warenzeichen der jeweiligen Titelhalter.

#### Störfallservice

Bitte rufen Sie Ihre lokale Vertretung an: http://www.eaton.com/moeller/aftersales oder Hotline After Sales Service: +49 (0) 180 5 223822 (de, en) <u>AfterSalesEGBonn@eaton.com</u>

#### Originalhandbuch

Die deutsche Ausführung dieses Dokuments ist das Originalhandbuch.

#### Übersetzung des Originalhandbuchs

Alle nichtdeutschen Sprachausgaben dieses Dokuments sind Übersetzungen des Originalhandbuchs.

1. Auflage 2006, Redaktionsdatum 11/06

© 2006 by Eaton Industries GmbH, 53105 Bonn

Autor:Wolfgang NitschkyRedaktion:Heidrun Riege

Alle Rechte, auch die der Übersetzung, vorbehalten.

Kein Teil dieses Handbuches darf in irgendeiner Form (Druck, Fotokopie, Mikrofilm oder einem anderen Verfahren) ohne schriftliche Zustimmung der Firma Eaton Industries GmbH, Bonn, reproduziert oder unter Verwendung elektronischer Systeme verarbeitet, vervielfältigt oder verbreitet werden.

Änderungen vorbehalten.

## Gefahr! Gefährliche elektrische Spannung!

#### Vor Beginn der Installationsarbeiten

- Gerät spannungsfrei schalten
- Gegen Wiedereinschalten sichern
- Spannungsfreiheit feststellen
- Erden und kurzschließen
- Benachbarte, unter Spannung stehende Teile abdecken oder abschranken.
- Die für das Gerät angegebenen Montagehinweise (IL/AWA) sind zu beachten.
- Nur entsprechend qualifiziertes Personal gemäß EN 50110-1/-2 (VDE 0105 Teil 100) darf Eingriffe an diesem Gerät/ System vornehmen.
- Achten Sie bei Installationsarbeiten darauf, dass Sie sich statisch entladen, bevor Sie das Gerät berühren.
- Die Funktionserde (FE) muss an die Schutzerde (PE) oder den Potentialausgleich angeschlossen werden. Die Ausführung dieser Verbindung liegt in der Verantwortung des Errichters.
- Anschluss- und Signalleitungen sind so zu installieren, dass induktive und kapazitive Einstreuungen keine Beeinträchtigung der Automatisierungsfunktionen verursachen.
- Einrichtungen der Automatisierungstechnik und deren Bedienelemente sind so einzubauen, dass sie gegen unbeabsichtigte Betätigung geschützt sind.

- Damit ein Leitungs- oder Aderbruch auf der Signalseite nicht zu undefinierten Zuständen in der Automatisierungseinrichtung führen kann, sind bei der E/A-Kopplung hard- und softwareseitig entsprechende Sicherheitsvorkehrungen zu treffen.
- Bei 24-Volt-Versorgung ist auf eine sichere elektrische Trennung der Kleinspannung zu achten. Es dürfen nur Netzgeräte verwendet werden, die die Forderungen der IEC 60364-4-41 bzw. HD 384.4.41 S2 (VDE 0100 Teil 410) erfüllen.
- Schwankungen bzw. Abweichungen der Netzspannung vom Nennwert dürfen die in den technischen Daten angegebenen Toleranzgrenzen nicht überschreiten, andernfalls sind Funktionsausfälle und Gefahrenzustände nicht auszuschließen.
- NOT-AUS-Einrichtungen nach IEC/EN 60204-1 müssen in allen Betriebsarten der Automatisierungseinrichtung wirksam bleiben. Entriegeln der NOT-AUS-Einrichtungen darf keinen Wiederanlauf bewirken.
- Einbaugeräte für Gehäuse oder Schränke dürfen nur im eingebauten Zustand, Tischgeräte oder Portables nur bei geschlossenem Gehäuse betrieben und bedient werden.

- Es sind Vorkehrungen zu treffen, dass nach Spannungseinbrüchen und -ausfällen ein unterbrochenes Programm ordnungsgemäß wieder aufgenommen werden kann. Dabei dürfen auch kurzzeitig keine gefährlichen Betriebszustände auftreten. Gegebenenfalls ist NOT-AUS zu erzwingen.
- An Orten, an denen in der Automatisierungseinrichtung auftretende Fehler Personen- oder Sachschäden verursachen können, müssen externe Vorkehrungen getroffen werden, die auch im Fehler- oder Störfall einen sicheren Betriebszustand gewährleisten beziehungsweise erzwingen (z. B. durch unabhängige Grenzwertschalter, mechanische Verriegelungen usw.).

## Inhalt

|   | <b>Zu diesem Handbuch</b><br>Zielgruppe<br>Weitere Handbücher zum Gerät<br>Lesekonventionen                                                                                                    | <b>3</b><br>3<br>3<br>4                                      |
|---|----------------------------------------------------------------------------------------------------|--------------------------------------------------------------|
| 1 | <b>Zum PROFIBUS-DP-Gateway SWIRE-GW-DP</b><br>Systemübersicht<br>Aufbau des SWIRE-GW-DP<br>Funktionsbeschreibung                                                                                                    | <b>5</b><br>5<br>6                                           |
| 2 | Installation<br>PROFIBUS-DP Teilnehmeradresse einstellen<br>SmartWire-Verbindungskabel anschließen<br>Versorgungsspannungen anschließen<br>PROFIBUS-DP anschließen<br>Anschlussbelegung PROFIBUS-DP<br>Abschlusswiderstände<br>EMV-gerechte Verdrahtung<br>Potenzialtrennungen<br>Übertragungsraten – automatische<br>Baudratenerkennung<br>Maximale Entfernungen/Busleitungslängen | 9<br>9<br>10<br>11<br>12<br>13<br>14<br>14<br>15<br>16<br>16 |
| 3 | Inbetriebnahme<br>Erstes Einschalten<br>Bedeutung der Status-LEDs<br>– Ready-LED<br>– U-Aux-LED<br>– SmartWire-LED<br>– PROFIBUS-LED                                                                                                    | <b>19</b><br>19<br>20<br>20<br>20<br>21<br>21                |

| PROFIBUS-DP-Funktionen                                   | 23                                                                                                    |
|----------------------------------------------------------|----------------------------------------------------------------------------------------------------|
| Konfiguration des DP-Masters                             | 23                                                                                                    |
| Slave-Module                                             | 24                                                                                                    |
| – Universalmodul                                         | 24                                                                                                    |
| <ul> <li>Modul SWIRE-DIL</li> </ul>                      | 24                                                                                                    |
| <ul> <li>Modul SWIRE-4DI-2DO-R</li> </ul>                | 25                                                                                                    |
| Diagnosedaten                                            | 26                                                                                                    |
| <ul> <li>– Format der Diagnose-Informationen</li> </ul>  | 27                                                                                                    |
| <ul> <li>Bedeutung der Diagnose-Informationen</li> </ul> | 29                                                                                                    |
| GSD-Datei                                                | 32                                                                                                    |
| Fehlersuche                                              | 33                                                                                                    |
|                                                          | PROFIBUS-DP-Funktionen<br>Konfiguration des DP-Masters<br>Slave-Module<br>– Universalmodul<br>– Modul SWIRE-DIL<br>– Modul SWIRE-4DI-2DO-R<br>Diagnosedaten<br>– Format der Diagnose-Informationen<br>– Bedeutung der Diagnose-Informationen<br>GSD-Datei<br>Fehlersuche |

| Anhang                                                         | 35 |
|----------------------------------------------------------------|----|
| Technische Daten                                               | 35 |
| – Allgemein                                                    | 35 |
| – Umgebungsbedingungen                                         | 36 |
| <ul> <li>– Elektromagnetische Verträglichkeit (EMV)</li> </ul> | 37 |
| <ul> <li>Isolationsfestigkeit</li> </ul>                       | 37 |
| <ul> <li>Versorgungsspannungen</li> </ul>                      | 38 |
| – LED-Anzeigen                                                 | 39 |
| – PROFIBUS-DP                                                  | 39 |
| <ul> <li>System SmartWire</li> </ul>                           | 40 |
| Abmessungen                                                    | 41 |
|                                                                |    |

| C       |             |     |     |
|---------|-------------|-----|-----|
| Stichwa | rtvorza     | h   | nic |
| JUCHW   | JI LV CI 20 | TUI |     |
|         |             |     |     |

## Zu diesem Handbuch

| Zielgruppe                      | Das Handbuch richtet sich an Automatisierungstechniker<br>und Ingenieure. Es werden fundierte Kenntnisse zum<br>Feldbus PROFIBUS-DP und zur Programmierung eines<br>PROFIBUS-DP-Masters vorausgesetzt. Außerdem sollten Sie<br>mit der Handhabung des Systems SmartWire vertraut sein. |  |
|---------------------------------|----------------------------------------------------------------------------------------------------|--|
| Weitere Handbücher zum<br>Gerät | Weitere Informationen zum Thema SmartWire finden Sie in den Handbüchern:                                                                                                    |  |
|                                 | <ul> <li>Verbindungssystem SmartWire, Module<br/>MN03402001Z-DE (vormals AWB1210+1251-1591),</li> <li>Verbindungssystem SmartWire, EASY223-SWIRE<br/>MN05006003Z-DE (vormals AWB2528+1251-1589).</li> </ul>                                                                            |  |
|                                 | Die Handbücher stehen als PDF-Datei zum Download im<br>Internet zur Verfügung. Für ein schnelles Auffinden geben<br>Sie unter <u>http://www.moeller.net/de/support/index.jsp</u><br>als Suchbegriff die Dokumentationsnummer ein.                                                      |  |

Lesekonventionen

In diesem Handbuch werden Symbole eingesetzt, die folgende Bedeutung haben:

► zeigt Handlungsanweisungen an.

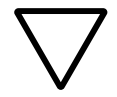

#### Achtung!

warnt vor leichten Sachschäden.

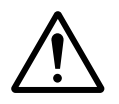

#### Vorsicht!

warnt vor schweren Sachschäden und leichten Verletzungen.

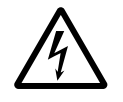

#### Gefahr!

warnt vor schweren Sachschäden und schweren Verletzungen oder Tod.

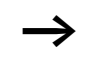

macht Sie aufmerksam auf interessante Tipps und Zusatzinformationen

Für eine gute Übersichtlichkeit finden Sie auf den linken Seiten im Kopf die Kapitelüberschrift und auf den rechten Seiten den aktuellen Abschnitt. Ausnahmen sind Kapitelanfangseiten und leere Seiten am Kapitelende.

### 1 Zum PROFIBUS-DP-Gateway SWIRE-GW-DP

Das Kommunikationsmodul SWIRE-GW-DP wurde für Automatisierungsaufgaben mit dem Feldbus PROFIBUS-DP entwickelt. Das SWIRE-GW-DP stellt ein Gateway dar und kann nur in Verbindung mit dem System SmartWire betrieben werden. Das PROFIBUS-DP-Gateway arbeitet immer als ein modularer DP-Slave im PROFIBUS-DP-Netzwerk.

#### Systemübersicht

Das Verbindungssystem SmartWire wird innerhalb eines PROFIBUS-DP-Systems als modularer DP-Slave integriert.

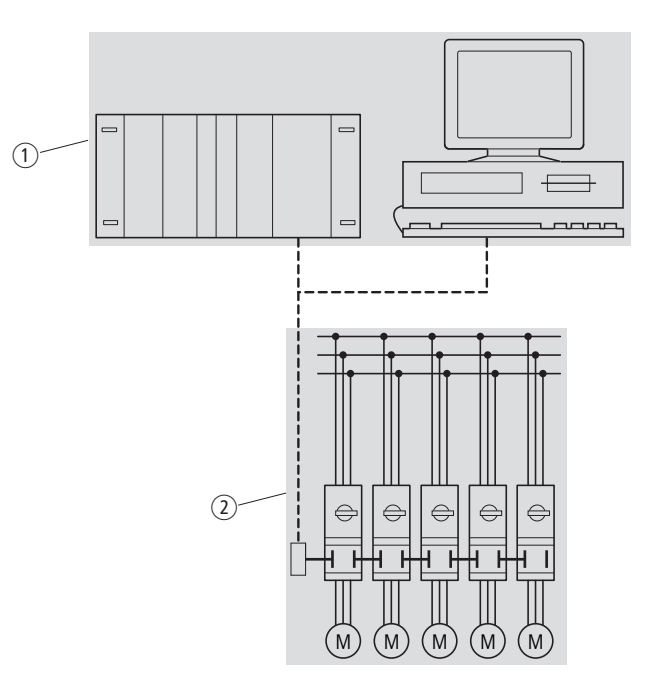

Abbildung 1: Einbindung SWIRE-GW-DP im DP-Netzwerk

- ① Masterbereich, SPS oder PC
- (2) Slavebereich mit System SmartWire

#### Zum PROFIBUS-DP-Gateway SWIRE-GW-DP

| Aufbau des SWIRE-GW-DP |                                                                                                    |
|------------------------|----------------------------------------------------------------------------------------------------|
|                        |                                                                                                    |
|                        | Abbildung 2: Geräteansicht                                                                                                    |
|                        | <ol> <li>PROFIBUS-DP-Anschluss, 9-polige SUB-D-Buchse, → Seite 12</li> <li>Konfigurationstaste, → Seite 19</li> <li>4 grüne Status-LEDs, → Seite 20</li> </ol>                                                                                                    |
|                        | <ul> <li>④ Anschlussklemmen Spannungsversorgung Gateway,</li> <li>→ Seite 11</li> </ul>                                                                                                    |
|                        | <ul> <li>(5) Anschlussklemmen Spannungsversorgung Schützspulen (Aux),</li> <li>→ Seite 11</li> </ul>                                                                                                    |
|                        | 6 Buchse OUT für SmartWire-Verbindungskabel, $	imes$ Seite 10                                                                                                    |
|                        | ⑦ DIP-Schalter f ür Adresseinstellung PROFIBUS-DP, → Seite 9                                                                                                    |
| Funktionsbeschreibung  | Das Gateway SWIRE-GW-DP ermöglicht die Anbindung des<br>Systems SmartWire an ein PROFIBUS-DP-Kommunikations-<br>netzwerk. Das System SmartWire kann aus einem Strang mit<br>maximal 16 Teilnehmern bestehen. Die Teilnehmer können<br>entweder SmartWire-Module für DILM oder SmartWire-<br>I/O-Module sein. Durch Auswahl der entsprechenden Smart-<br>Wire-Module können folgende Daten übertragen werden: |

• SmartWire-Modul für DILM

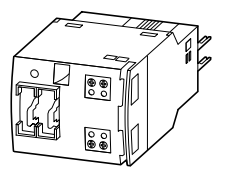

Abbildung 3: SWIRE-DIL

- Rückmeldung Schaltzustand der Schütze und Rückmeldung Schaltzustand PKZM0 (Lesen, vom PROFIBUS-DP-Master aus gesehen)
- Schütze ansteuern EIN/AUS (Schreiben, vom PROFIBUS-DP-Master aus gesehen)
- SmartWire-I/O-Modul

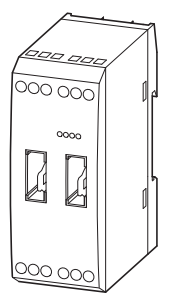

Abbildung 4: SWIRE-4DI-2DO-R

- Eingangsdaten der SmartWire Module (4 bit) (Lesen, vom PROFIBUS-DP-Master aus gesehen)
- Ansteuerung der Relaisausgänge des SmartWire-Modules (2 bit) (Schreiben, vom PROFIBUS-DP-Master aus gesehen)

#### 11/06 MN03407001Z-DE

## 2 Installation

**PROFIBUS-DP Teilnehmer-**<br/>adresse einstellenJeder PROFIBUS-DP-Teilnehmer benötigt eine eindeutige<br/>Adresse im PROFIBUS-DP-Netzwerk.

Die PROFIBUS-DP-Adresse wird beim SWIRE-GW-DP mittels 7 DIP-Schaltern 2 bis 8 im binären Format eingestellt. Der DIP-Schalter 1 hat keine Funktion. Damit sind Adressen von 0 bis 127 einstellbar. Gültige Adressen für das SWIRE-GW-DP im PROFIBUS-DP sind 1 bis 125.

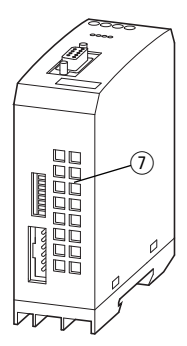

Abbildung 5: Geräteunterseite SWIRE-GW-DP

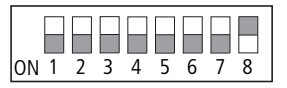

Abbildung 6: Auslieferungezustand SWIRE-GW-DP (Adresse 126)

► Stellen Sie am DIP-Schalter ⑦ an der Geräteunterseite die Teilnehmeradresse des Gateways im PROFIBUS-DP ein (→ Seite 10).

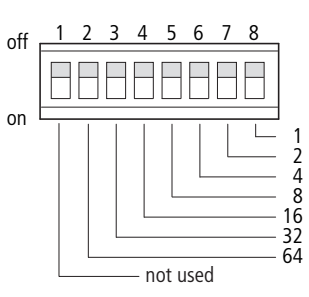

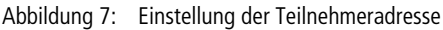

SmartWire-Verbindungskabel anschließen Die Teilnehmer im System SmartWire werden mit 6-poligen Verbindungskabeln verbunden, die in verschiedenen Längen lieferbar sind (→ MN03402001Z-DE). Die Kabel sind beidseitig mit Steckern ausgerüstet.

► Stecken Sie das 6-polige SmartWire-Verbindungskabel in die Buchse OUT an der Geräteunterseite.

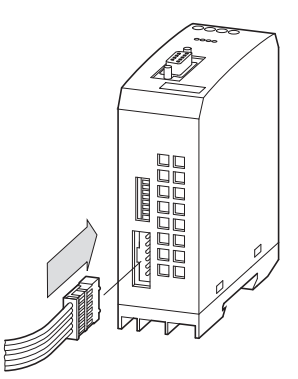

Abbildung 8: SWIRE-GW-DP anschließen

► Verbinden Sie die weiteren SmartWire-Teilnehmer.

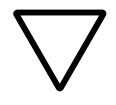

#### Achtung!

Die Gesamtleitungslänge des SmartWire-Strangs darf maximal 400 cm betragen.

Versorgungsspannungen<br/>anschließenDas Gateway SWIRE-GW-DP wird mit einer 24-V-DC-Versor-<br/>gungsspannung betrieben (→ Kapitel "Technische Daten",<br/>Seite 35). Zusätzlich wird eine 24-V-DC-Steuerspannung zur<br/>Versorgung der Schützspulen eingespeist.

- Schließen Sie das SWIRE-GW-DP über die Anschlussklemmen 24 V und 0 V an die Stromversorgung mit 24 V DC an.
- ► Schließen Sie über die Anschlussklemmen Aux 24 V und 0 V die Hilfsspannung 24 V DC für die Schützspulen an.

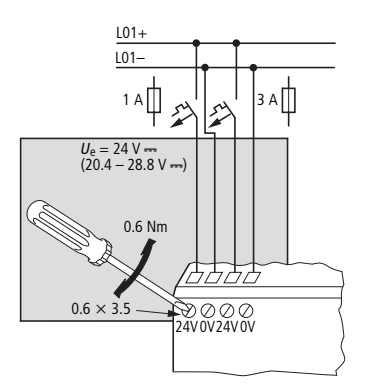

Abbildung 9: Versorgungsspannung anschließen

Die Anschlussklemmen sind für Kabel AWG22 bis AWG16 oder für flexible Leitungen mit einem Querschnitt 0,5 bis 1,5 mm<sup>2</sup> geeignet. Die Anschlussklemmen müssen mit 0,6 Nm angezogen werden.

Das Gateway wird zum Leitungsschutz mit einer Sicherung 1 A gG/gL oder einem Leitungsschutzschalter 1 A mit C-Charakteristik abgesichert.

Die Absicherung der Einspeisung für die Schützspulen erfolgt mit einer Sicherung 3 A gG/gL oder einem Leitungsschutzschalter 3 A mit Z-Charakteristik.

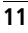

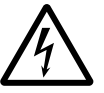

Gefahr!

| <u>/</u> <u>/</u> <u>/</u> | In sicherheitsrelevanten Applikationen muss das Netz-<br>gerät zur Versorgung des Systems SmartWire als<br>PELV-Netzgerät ausgeführt werden.  |
|----------------------------|----------------------------------------------------------------------------------------------------|
| PROFIBUS-DP anschließen    | Mit einer speziellen PROFIBUS-DP-Leitung aus dem Zube-<br>hörangebot von Eaton wird das SWIRE-GW-DP mit dem<br>Feldbus PROFIBUS-DP verbunden. |
|                            | <ul> <li>Schließen Sie den 9-poligen SUB-D-Stecker der<br/>PROFIBUS-DP-Leitung an der SUB-D-Buchse an.</li> </ul>                             |
|                            | Die Art des Kabels hat Einfluss auf die verfügbare maximale<br>Busleitungslänge und somit auch auf die Übertragungsrate.                      |

#### Anschlussbelegung PROFIBUS-DP

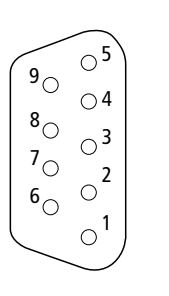

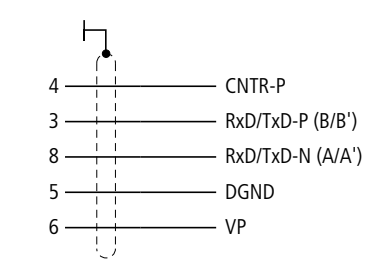

| Pin | Signalname            | Bezeichnung                       |
|-----|-----------------------|-----------------------------------|
| 1   | nicht belegt          | -                                 |
| 2   | nicht belegt          | -                                 |
| 3   | R×D/T×D-P<br>(B-Line) | Empfangs-/Sende-Daten-P           |
| 4   | CNTR-P / RTS          | Request to Send                   |
| 5   | DGND                  | Datenbezugspotential              |
| 6   | VP                    | +5 V DC für externen Busabschluss |
| 7   | nicht belegt          | -                                 |
| 8   | R×D/T×D-N<br>(A-Line) | Empfangs-/Sende-Daten-N           |
| 9   | nicht belegt          | -                                 |

Für den Datenverkehr reichen die Anschlüsse 3, 8 und Schirm aus.

| Abschlusswiderstände        | Der erste und der letzte Teilnehmer im einem<br>PROFIBUS-DP-Feldbussegment muss den Feldbus mit einge-<br>schaltetem Abschlusswiderstand abschließen. Der Busab-<br>schlusswiderstand wird extern aufgeschaltet. Diese externe<br>Aufschaltung kann entweder als separater Abschlusswider-<br>stand oder durch einen speziellen SUB-D-Stecker mit integ-<br>riertem Busabschluss realisiert werden. |  |
|-----------------------------|----------------------------------------------------------------------------------------------------|--|
|                             | Die PROFIBUS-DP-Datenstecker von Eaton erlauben am<br>Stecker das Ein- und Ausschalten der beiden Abschluss-<br>widerstände.                                                                                                    |  |
| EMV-gerechte<br>Verdrahtung | Durch eventuelle elektromagnetische Beeinflussung des<br>Feldbusses können unerwünschte Störungen auftreten.<br>Diese lassen sich durch geeignete EMV-Maßnahmen schon<br>im Vorfeld minimieren. Hierzu zählen:                                                                                                    |  |
|                             | <ul> <li>EMV-gerechter Systemaufbau der Anlage,</li> <li>EMV-gerechte Leitungsführung und</li> <li>Maßnahmen, die keine großen Potentialunterschiede<br/>aufkommen lassen,</li> <li>richtige Installation des PROFIBUS-Systems<br/>(Kabel, Anschluss des Bussteckers,).</li> </ul>                                                                                                    |  |
|                             | Die elektromagnetische Beeinflussung lässt sich durch das<br>Auflegen des Schirms wesentlich verringern. Die folgenden<br>Abbildungen stellen das richtige Auflegen der Abschirmung<br>dar.                                                                                                    |  |

für Hutschiene

für Montageplatte

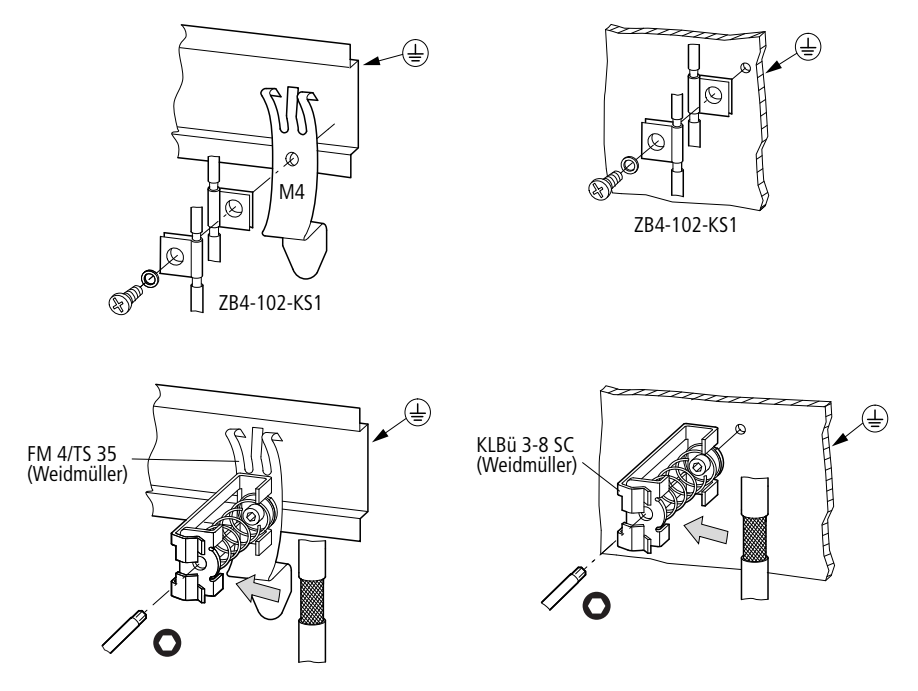

Abbildung 10: Abschirmung der Netzwerkleitung

| Potenzialtrennungen | Für die Schnittstellen des SWIRE-GW-DP gelten folgende<br>Potenzialtrennungen:                                                                |
|---------------------|----------------------------------------------------------------------------------------------------|
|                     | <ul> <li>Galvanische Trennung des PROFIBUS-DP zu den Versor-<br/>gungsspannungen und zum System SmartWire,</li> </ul>                         |
|                     | <ul> <li>Keine Trennung zwischen der Versorgungsspannung für<br/>das Gateway und der Versorgungsspannung für die<br/>Schützspulen,</li> </ul> |
|                     | <ul> <li>Keine Trennung zwischen den Versorgungsspannungen<br/>und dem System SmartWire.</li> </ul>                                           |

| Übertragungsraten –<br>automatische<br>Baudratenerkennung | Nach dem Einschalten erkennt das Gateway SWIRE-GW-DP<br>automatisch die im PROFIBUS-DP-Netzwerk verwendete<br>Übertragungsrate. Hierzu muss allerdings mindestens ein<br>Teilnehmer im Netzwerk gültige Nachrichten verschicken.<br>Nachfolgende Übertragungsraten werden unterstützt:                                                                                                    |                               |
|-----------------------------------------------------------|----------------------------------------------------------------------------------------------------|-------------------------------|
| Maximala Fattarananan/                                    | Zuni Variantan dar Duslaitung                                                                                                    | cind in day IEC (11EQ coorifi |
| Busleitungslängen                                         | <ul> <li>Zwei Varianten der Busleitung sind in der IEC 61158 spezifiziert. Der Leitungstyp B sollte bei neuen Anwendungen nicht mehr verwendet werden, da er veraltet ist. Mit dem Leitungstyp A können alle Übertragungsraten bis 12000 kBit/s genutzt werden. Neben der Standardleitung sind auch Leitungen für Erdverlegung, Girlandenaufhängung und Schleppkabel verfügbar.</li> <li>Tabelle 1: Leitungsparameter</li> </ul> |                               |
|                                                           | Parameter                                                                                                    | Leitungstyp A                 |
|                                                           | Wellenwiderstand $[\Omega]$                                                                                                    | 135 - 165 bei 3 - 20 MHz      |
|                                                           | Betriebskapazität [pF/m]                                                                                                    | < 30                          |
|                                                           | Schleifenwiderstand [ $\Omega$ /km]                                                                                                    | < 110                         |
|                                                           | Aderndurchmesser [mm]                                                                                                    | > 0,64                        |
|                                                           | Adernquerschnitt [mm <sup>2</sup> ]                                                                                                    | > 0,34                        |

Mit den spezifizierten Leitungsparametern ergeben sich nachfolgende Leitungsausdehnungen eines Bussegments.

Entfernung zwischen zwei Teilnehmern, wenn Leitungstyp A nach IEC 61158 verwendet wird.

Tabelle 2: Leitungstyp A

| Baudrate<br>[kBit/s] | max. Leitungslänge<br>Leitung Typ A<br>[m] |
|----------------------|--------------------------------------------|
| 9,6                  | 1200                                       |
| 19,2                 | 1200                                       |
| 93,75                | 1200                                       |
| 187,5                | 1000                                       |
| 500                  | 400                                        |
| 1 500                | 200                                        |
| 3000                 | 100                                        |
| 6000                 | 100                                        |
| 12000                | 100                                        |

Entfernung zwischen zwei Teilnehmern, wenn Leitungstyp B nach IEC 61158 verwendet wird.

Tabelle 3: Leitungstyp B

| Baudrate<br>[kBit/s] | max. Leitungslänge<br>Leitung Typ B<br>[m] |
|----------------------|--------------------------------------------|
| 9,6                  | 1200                                       |
| 19,2                 | 1200                                       |
| 93,75                | 1200                                       |
| 187,5                | 1000                                       |
| 500                  | 400                                        |
| 1 500                | -                                          |

## 3 Inbetriebnahme

| gung für das Gateway und die Schützspulen, der Busan-<br>schluss und das System SmartWire richtig angeschlossen<br>sind.                                                                                                    |
|----------------------------------------------------------------------------------------------------|
| <ul> <li>Prüfen Sie, ob am DIP-Schalter die PROFIBUS-DP-Adresse des Gateways eingestellt ist, -&gt; Seite 9.</li> <li>Schalten Sie die Versorgungsspannungen für die Schütze und das Gateway ein.</li> <li>Die LEDs haben jetzt folgende Zustände:</li> </ul>                                                                                                    |
| <ul> <li>Die Ready-LED des SWIRE-GW-DP blinkt,</li> <li>Die U-Aux-LED des SWIRE-GW-DP sind statisch EIN,</li> <li>Die PROFIBUS-LED ist AUS (keine Kommunikation über<br/>PROFIBUS-DP),</li> <li>Die SmartWire-LED blinkt, da die SmartWire-Teilnehmer<br/>noch nicht konfiguriert wurden,</li> <li>Am ersten SmartWire-Modul blinkt die Ready-LED,</li> <li>Bei allen anderen SmartWire-Modulen blinkt die<br/>Ready-LED in Pulsen.</li> </ul>                                                                                                    |
| <ul> <li>▶ Drücken Sie die Konfigurationstaste am Gateway und<br/>halten Sie diese ca. 2 s gedrückt, bis die Ready-LED von<br/>langsam blinkend auf schnell blinkend umschaltet.</li> <li>Die Ist-Konfiguration des Systems SmartWire, d. h. alle<br/>angeschlossenen und verbundenen Module SWIRE-DIL und<br/>SWIRE-4DI-2DO-R werden ins Gateway eingelesen. Den<br/>SmartWire-Teilnehmern werden Adressen in lückenlos<br/>aufsteigender Reihenfolge beginnend mit 1 zugewiesen.<br/>Nach erfolgreicher Übernahme der Konfiguration am System<br/>SmartWire schalten die langsam blinkende<br/>SWIRE-Status-LED am PROFIBUS-DP-Gateway und die<br/>Ready-LEDs der SmartWire Module in statisch EIN um. Konti-</li> </ul> |
|                                                                                                    |

Hardware-Konfiguration mit der vorhandenen Konfiguration verglichen. Bei Abweichungen wird das über die langsam blinkende SmartWire-LED signalisiert (-> Abschnitt "Diagnosedaten", Seite 26).

Schalten Sie den Feldbus PROFIBUS-DP ein. Sobald das Gateway im Netzwerkverbund PROFIDUS-DP eingebunden ist, schaltet die BUS-LED auf Dauerlicht um.

Gültige Daten über PROFIBUS-DP an das Gateway werden erst übertragen, wenn die PROFIBUS-LED statisch EIN anzeigt.

 Schalten Sie den PROFIBUS-DP-Master auf "run". Die Ready-LED am PROFIBUS-DP-Gateway schaltet von blinkend auf statisch EIN um.

Bedeutung derDas Gateway SWIRE-GW-DP besitzt vier grüne Status-LEDs.Status-LEDs

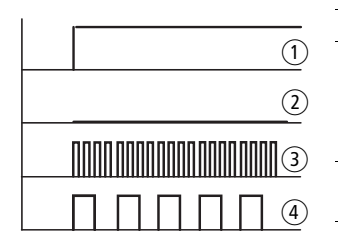

| 1   | Dauerlicht | Versorgungsspannung vorhanden     |
|-----|------------|-----------------------------------|
| 2   | AUS        | Keine Versorgungsspannung für das |
|     |            | Gateway und die SmartWire-Teil-   |
|     |            | nehmer vorhanden oder interner    |
|     |            | Fehler im Gateway.                |
| 3   | Schnell    | Neukonfiguration wurde über die   |
| -   | Blinkend   | Konfigurationstaste aktiviert     |
| (4) | Langsam    | PROFIBUS-DP-Master im             |
| -   | Blinkend   | STOPP-Modus                       |
|     |            |                                   |

#### U-Aux-LED

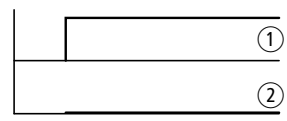

| 1 | Dauerlicht | Versorgungsspannung für die Schütz-<br>spulen vorhanden |
|---|------------|---------------------------------------------------------|
| 2 | AUS        | Keine Versorgungsspannung<br>vorhanden                  |

#### SmartWire-LED

|  | 1   | Dauerlicht | System SmartWire ist in Ordnung      |
|--|-----|------------|--------------------------------------|
|  | 2   | AUS        | Keine Versorgungsspannung am         |
|  |     |            | PROFIBUS-DP-Gateway vorhanden        |
|  | (3) | Schnell    | Übertragungsfehler im System Smart-  |
|  | -   | Blinkend   | Wire                                 |
|  | (4) | Langsam    | Fehler in der Konfiguration des      |
|  | 0   | Blinkend   | Systems SmartWire, Soll- und Istkon- |
|  |     |            | figuration stimmen nicht überein     |

#### **PROFIBUS-LED**

| (1  |
|-----|
|     |
| (3) |

| Dauerlicht | PROFIBUS-DP-Kommunikation ist in |
|------------|----------------------------------|
|            | Ordinung                         |
| Blinkend   | PROFIBUS-DP-Konfiguration oder   |
|            | SmartWire-Konfiguration falsch   |
| AUS        | Keine Versorgungsspannung am     |
|            | Gateway vorhanden oder           |
|            | PROFIBUS-DP nicht verbunden      |
|            | Dauerlicht<br>Blinkend<br>AUS    |

## 4 PROFIBUS-DP-Funktionen

| Konfiguration des<br>DP-Masters | Für die Konfiguration des übergeordneten DP-Masters<br>führen Sie prinzipiell folgende Schritte durch.                                                                                                    |  |  |  |  |  |
|---------------------------------|----------------------------------------------------------------------------------------------------|--|--|--|--|--|
|                                 | <ul> <li>Fügen Sie in Abhängigkeit von Ihrer verwendeten CPU die<br/>entsprechende GSD-Datei und die Bitmaps in die GSD-<br/>Datenbasis des Konfgurationstools ihres DP-Masters ein<br/>(-&gt; Abschnitt "GSD-Datei", Seite 32).</li> <li>Motorola basierte CPU (z. B. für Siemens S7): <ul> <li>Moel4d12.gsd,</li> <li>KM4D12_N.bmp,</li> <li>KM4D12_D.bmp.</li> </ul> </li> <li>Intel basierte CPU (z. B. für Eaton XC100/200, PS4): <ul> <li>Moe4d12.gsd,</li> <li>KM4D12_N.bmp,</li> <li>KM4D12_N.bmp,</li> <li>KM4D12_D.bmp.</li> </ul> </li> </ul> |  |  |  |  |  |
|                                 | <ul> <li>Fügen Sie einen Teilnehmer "SmartWire Gateway<br/>(S7/S5)" in die Topologie des zu konfigurierenden<br/>PROFIBUS-Segmentes ein.</li> <li>Sie finden den Teilnehmer in der Bibliothek unter<br/>"weitere Feldgeräte -&gt; Schaltgeräte".</li> <li>Weisen Sie diesem Teilnehmer die vorgesehene Teilneh-<br/>meradresse zu</li> </ul>                                                                                                    |  |  |  |  |  |
|                                 | <ul> <li>Wählen Sie für diesen Teilnehmer bis zu 16 der vorge-<br/>schlagenen Module je System SmartWire für den<br/>zyklischen Datentransfer aus,</li> <li>Abschnitt "Slave-Module", Seite 24.</li> <li>Winderbalen Sie die Schritte 2 bie 4 für inden in die Tene</li> </ul>                                                                                                    |  |  |  |  |  |
|                                 | ▶ Wiederholen Sie die Schritte 2 bis 4 für jeden in die Topo-<br>logie einzufügenden SWIRE-GW-DP-Teilnehmer.                                                                                                    |  |  |  |  |  |
|                                 | ► Speichern Sie die Konfiguration ab.                                                                                                    |  |  |  |  |  |
|                                 | Ubertragen Sie die Konfiguration in den DP-Master.                                                                                                    |  |  |  |  |  |
| -                               | Die Überwachungszeit des SwartWire-Slaves ist fest auf 400 ms eingestellt und kann nicht verändert werden.                                                                                                    |  |  |  |  |  |

| Slave-Module | Das Gateway SWIRE-GW-DP ist ein PROFIBUS-DP-Slave nach IEC 61158.                                                                                                    |
|--------------|----------------------------------------------------------------------------------------------------|
|              | Im PROFIBUS-DP-Konfigurator der Mastersteuerung können<br>Sie unter Verwendung der entsprechenden GSD-Datei<br>folgende Module des Slaves "SmartWire Gateway"<br>auswählen: |
|              | <ul> <li>Universalmodul (S7/S5),</li> <li>Modul SWIRE-DIL,</li> <li>Modul SWIRE-4DI-2DO-R.</li> </ul>                                                                       |
|              | Die Module werden in den nachfolgenden Abschnitten detailliert beschrieben.                                                                                                 |
|              | Der PROFIBUS-DP liest und sendet pro Modul im System<br>SmartWire ein Octet Daten. Beim Lesen wird das Bit 7 als<br>Status-Bit verwendet.                                   |
|              | Universalmodul                                                                                                    |
|              | Das Universalmodul als Leersteckplatz darf im System<br>SmartWire nicht verwendet werden. Die Teilnehmer<br>müssen lückenlos platziert werden.                              |

#### Modul SWIRE-DIL

Tabelle 4: Daten senden (Schreiben aus Sicht des PROFIBUS-DP)

| SWIRE-DIL          | Bit             | Bit                            |   |   |   |   |   |       |
|--------------------|-----------------|--------------------------------|---|---|---|---|---|-------|
|                    | 7               | 6                              | 5 | 4 | 3 | 2 | 1 | 0     |
| Ansteuerung Schütz |                 |                                |   |   |   |   |   | 0/11) |
|                    | 1) → Tabelle 5. |                                |   |   |   |   |   |       |
|                    |                 | Tabelle 5: Definition der Bits |   |   |   |   |   |       |
|                    |                 | 0 Schütz ausschalten           |   |   |   |   |   |       |
|                    |                 | 1 Schütz einschalten           |   |   |   |   |   |       |

|                  |       |   |   | 1 3 |   |   |       | ,     |
|------------------|-------|---|---|-----|---|---|-------|-------|
| SWIRE-DIL        | Bit   |   |   |     |   |   |       |       |
|                  | 7     | 6 | 5 | 4   | 3 | 2 | 1     | 0     |
| Status Schütz    |       |   |   |     |   |   |       | 0/11) |
| Status PKZ       |       |   |   |     |   |   | 0/11) |       |
| Status SWIRE-DIL | 0/11) |   |   |     |   |   |       |       |

#### Tabelle 6: Daten empfangen (Lesen aus Sicht des PROFIBUS-DP)

1)  $\rightarrow$  Tabelle 7.

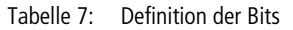

|   | Status Schütz | Status PKZ | Status SWIRE-DIL |
|---|---------------|------------|------------------|
| 0 | AUS           | AUS        | ОК               |
| 1 | EIN           | EIN        | Fehler           |

#### Modul SWIRE-4DI-2DO-R

Tabelle 8: Daten senden (Schreiben aus Sicht des PROFIBUS-DP)

| SWIRE-4DI-2DO-R           | Bit |   |   |   |   |   |       |       |
|---------------------------|-----|---|---|---|---|---|-------|-------|
|                           | 7   | 6 | 5 | 4 | 3 | 2 | 1     | 0     |
| Ansteuerung<br>Ausgang Q1 |     |   |   |   |   |   |       | 0/11) |
| Ansteuerung<br>Ausgang Q2 |     |   |   |   |   |   | 0/11) |       |

1)  $\rightarrow$  Tabelle 9.

Tabelle 9: Definition der Bits

| 0 | Relais ausschalten |
|---|--------------------|
| 1 | Relais einschalten |

| SWIRE-4DI-2DO-R           | Bit   |   |   |   |       |       |       |       |
|---------------------------|-------|---|---|---|-------|-------|-------|-------|
|                           | 7     | 6 | 5 | 4 | 3     | 2     | 1     | 0     |
| Status Eingang I1         |       |   |   |   |       |       |       | 0/11) |
| Status Eingang I2         |       |   |   |   |       |       | 0/11) |       |
| Status Eingang I3         |       |   |   |   |       | 0/11) |       |       |
| Status Eingang I4         |       |   |   |   | 0/11) |       |       |       |
| Status<br>SWIRE-4DI-2DO-R | 0/11) |   |   |   |       |       |       |       |

Tabelle 10: Daten empfangen (Lesen aus Sicht des PROFIBUS-DP)

1)  $\rightarrow$  Tabelle 11.

Tabelle 11: Definition der Bits

|   | Status Eingang | Status SWIRE-4DI-2DO-R |
|---|----------------|------------------------|
| 0 | Eingang 0      | ОК                     |
| 1 | Eingang 1      | Fehler                 |

| Diagnosedaten | Die Diagnose über das System SmartWire ist in drei Stufen<br>möglich:                                                                                                    |
|---------------|----------------------------------------------------------------------------------------------------|
|               | <ul> <li>Solange die SmartWire-Module mit dem Gateway<br/>kommunizieren, senden Sie ein Statusbit für jedes Modul<br/>zum PROFIBUS-DP-Master<br/>(→ Abschnitt "Slave-Module", Seite 24).</li> <li>Ein ausgefallenes Modul wird in der Diagnose des<br/>PROFIBUS-DP angezeigt.</li> <li>Auch der Ausfall des ganzen PROFIBUS-DP-Gateways<br/>wird in der Diagnose angezeigt.</li> </ul> |
|               | Das SWIRE-GW-DP liefert außer der genormten DP-Stan-<br>dard-Diagnose zusätzliche Diagnose-Informationen, die in<br>einem DPVO-Master der Klasse 1 als "Gerätespezifische<br>Diagnose" und in einem DPV1-Master als "Statusdiagnose"<br>erscheinen.                                                                                                    |

#### Format der Diagnose-Informationen

Das Lesen der Diagnose erfolgt direkt über die DP-Diagnosebefehle oder über die bei der PROFIBUS-DP-Konfiguration definierten Diagnosebytes des PROFIBUS-DP-Masters. Beachten Sie hierzu die Dokumentation des Master-Gerätes.

Es werden mindestens 11 Octets als Diagnose eingelesen. Sie beinhalten folgende Informationen:

| Diagnose-<br>position | Bezeichnung                        |
|-----------------------|------------------------------------|
| Octet 1               |                                    |
| Bit 0                 | Station nicht existent             |
| Bit 1                 | Station nicht bereit               |
| Bit 2                 | Konfigurations-Fehler              |
| Bit 3                 | Zusätzliche Diagnose-Informationen |
| Bit 4                 | Funktion nicht unterstützt         |
| Bit 5                 | Ungültige Antwort DP-Slave         |
| Bit 6                 | Parametrierungs-Fehler             |
| Bit 7                 | Master bereits vorhanden           |
| Octet 2               | _                                  |
| Bit 0                 | Parametrierungs-Anfrage            |
| Bit 1                 | Statische Diagnose                 |
| Bit 2                 | Nicht genutzt, immer 1             |
| Bit 3                 | Ansprechüberwachung aktiviert      |
| Bit 4                 | Freeze-Modus aktiv                 |
| Bit 5                 | Sync-Modus aktiv                   |
| Bit 6                 | Nicht genutzt                      |
| Bit 7                 | Slave deaktiviert                  |

Tabelle 12: Adresslage der Diagnoseinformation in einem DPV0bzw. DPV1-Master

| Diagnose-<br>position | Bezeichnung                               |
|-----------------------|-------------------------------------------|
| Octet 3               |                                           |
| Bit 06                | Nicht genutzt                             |
| Bit 7                 | Überlauf zusätzliche Diagnose-Information |
| Octet 4               | Stationsadresse DP-Master                 |
| Octet 5 und 6         | Ident-Nummer DP-Slave: 4D12               |
| Octet 7               | Länge zusätzliche Diagnose-Information    |
| Octet 8               | Status Type: 130                          |
| Octet 9               | Slot Number                               |
| Octet 10              | Status Specifier                          |
| Octet 11              |                                           |
| Bit 01                | Status SmartWire-Modul 1                  |
| Bit 23                | Status SmartWire-Modul 2                  |
| Bit 45                | Status SmartWire-Modul 3                  |
| Bit 67                | Status SmartWire-Modul 4                  |
| Octet 12              |                                           |
| Bit 01                | Status SmartWire-Modul 5                  |
| Bit 23                | Status SmartWire-Modul 6                  |
| Bit 45                | Status SmartWire-Modul 7                  |
| Bit 67                | Status SmartWire-Modul 8                  |
| Octet 13              |                                           |
| Bit 01                | Status SmartWire-Modul 9                  |
| Bit 23                | Status SmartWire-Modul 10                 |
| Bit 45                | Status SmartWire-Modul 11                 |
| Bit 67                | Status SmartWire-Modul 12                 |

| Diagnose-<br>position | Bezeichnung               |
|-----------------------|---------------------------|
| Octet 14              |                           |
| Bit 01                | Status SmartWire-Modul 13 |
| Bit 23                | Status SmartWire-Modul 14 |
| Bit 45                | Status SmartWire-Modul 15 |
| Bit 67                | Status SmartWire-Modul 16 |

#### Bedeutung der Diagnose-Informationen

Die eingelesenen Diagnose-Informationen haben folgende Bedeutung:

| Bezeichnung                                    | Bedeutung                                                                                                    | Erläuterung/Abhilfe                                   |
|------------------------------------------------|----------------------------------------------------------------------------------------------------|-------------------------------------------------------|
| Ansprechüberwa-<br>chung aktiviert             | Die Ansprechüberwachung im<br>SWIRE-GW-DP wurde ordnungsgemäß<br>aktiviert.                                                                                        | Sollzustand                                           |
| Freeze-Modus aktiv                             | Der DP-Master hat das synchrone Lesen<br>von Dateneingängen mehrerer Teil-<br>nehmer aktiviert.                                                                    | Wird nicht unterstützt.                               |
| Funktion nicht unter-<br>stützt                | Der DP-Master hat eine vom<br>SWIRE-GW-DP nicht unterstützte Funk-<br>tion angefordert.                                                                            | Überprüfen Sie die Konfigura-<br>tion des DP-Masters. |
| Ident-Nummer<br>DP-Slave                       | Enthält die Ident-Nummer des<br>SWIRE-GW-DP: 4D12 <sub>hex</sub>                                                                                                   | -                                                     |
| Konfigurations-<br>Fehler                      | Der DP-Master hat ein ungültiges Konfi-<br>gurations-Telegramm an das<br>SWIRE-GW-DP gesendet (z. B. falsche<br>Länge der Dateneingänge und/oder<br>Datenausgänge) | Überprüfen Sie die Konfigura-<br>tion des DP-Masters. |
| Länge zusätzliche<br>Diagnose-Informa-<br>tion | Enthält die Länge der zusätzlichen Diag-<br>nose-Informationen.                                                                                                    | -                                                     |

Tabelle 13: Dateninhalte der Diagnoseinformationen

| Bezeichnung                    | Bedeutung                                                                                                    | Erläuterung/Abhilfe                                   |
|--------------------------------|----------------------------------------------------------------------------------------------------|-------------------------------------------------------|
| Master bereits<br>vorhanden    | Das SWIRE-GW-DP ist von einem anderen DP-Master belegt.                                                                           | -                                                     |
| Nicht genutzt                  | Enthält keine auszuwertende Informa-<br>tion.                                                                                     | -                                                     |
| Parametrierungs-<br>Anfrage    | Das SWIRE-GW-DP wartet auf das Para-<br>metrierungs-Telegramm des DP-Masters.                                                     | Temporärer Zustand.                                   |
| Parametrierungs-<br>Fehler     | Der DP-Master hat ein ungültiges Para-<br>metrierungs-Telegramm an das<br>SWIRE-GW-DP gesendet.                                   | Überprüfen Sie die Konfigura-<br>tion des DP-Masters. |
| Slave deaktiviert              | Der DP-Master hat das SWIRE-GW-DP aus seiner zyklischen Bearbeitung herausge-<br>nommen (deaktiviert).                            | Gewollte Anwender-Aktion.                             |
| Slot Number                    | Enthält die Slot-Number, aus der die<br>zusätzlichen Diagnose-Informationen<br>(Status) stammen: 00 <sub>hex</sub>                | -                                                     |
| Station nicht bereit           | Das SWIRE-GW-DP ist für die Kommuni-<br>kation noch nicht bereit (Initialisierungs-<br>phase).                                    | Temporärer Zustand.                                   |
| Station nicht existent         | Unter der verwendeten Stationsadresse<br>meldet sich kein Teilnehmer.                                                             | Überprüfen Sie die Konfigura-<br>tion des DP-Masters. |
| Stationsadresse<br>DP-Master   | Enthält die Stationsadresse des<br>DP-Masters.                                                                                    | -                                                     |
| Statische Diagnose             | Die Kommunikation zwischen<br>SWIRE-GW-DP und den SmartWire-<br>Modulen ist unterbrochen.                                         | Überprüfen Sie die SmartWire-<br>Verbindungen.        |
| Status SmartWire-<br>Modul 116 | Beschreibt die Gültigkeit der empfan-<br>genen Daten von den SmartWire-<br>Modulen, Bit-Kombinationen<br>(→ Tabelle 14, Seite 31) | -                                                     |

| Bezeichnung                                       | Bedeutung                                                                                                    | Erläuterung/Abhilfe                                                        |
|---------------------------------------------------|----------------------------------------------------------------------------------------------------|----------------------------------------------------------------------------|
| Status Specifier                                  | Das SWIRE-GW-DP gibt keine<br>"Kommend/Gehend"-Meldung zu den<br>gesendeten Diagnose-Informationen<br>(Status): 00 <sub>hex</sub> | -                                                                          |
| Status Type                                       | Das SWIRE-GW-DP verwendet den<br>Status- Typ "Status-Meldung": 01 <sub>hex</sub>                                                  | -                                                                          |
| Sync-Modus aktiv                                  | Der DP-Master hat das synchrone<br>Ausgeben von Datenausgängen an<br>mehrere Teilnehmer aktiviert.                                | Wird nicht unterstützt.                                                    |
| Überlauf zusätzliche<br>Diagnose-Informa-<br>tion | Die zusätzlichen Diagnosedaten (Status)<br>sind größer als der dafür reservierte Spei-<br>cherplatz im DP-Master.                 | Überprüfen Sie die Konfigura-<br>tion des DP-Masters.                      |
| Ungültige Antwort<br>DP-Slave                     | Das SWIRE-GW-DP hat eine ungültige<br>Antwort gesendet.                                                                           | Überprüfen Sie die Verkabe-<br>lung und die Störsicherheits-<br>maßnahmen. |
| Zusätzliche Diag-<br>nose-Informationen           | Das SWIRE-GW-DP hat zusätzliche Diag-<br>nose-Informationen (Status) gesendet.                                                    | Sollzustand                                                                |

Folgende Bit-Kombinationen für den Status der SmartWire-Module können auftreten:

| Tabelle 14: | Bedeutung | der | Bit-Kombinationen |
|-------------|-----------|-----|-------------------|
|-------------|-----------|-----|-------------------|

| Bit-Kombination | Gültigkeit     | Bedeutung                                |
|-----------------|----------------|------------------------------------------|
| 00              | Daten gültig   | Modul OK oder Modul nicht<br>projektiert |
| 01              | Daten ungültig | Modulfehler                              |
| 10              | Daten ungültig | Falsches Modul                           |
| 11              | Daten ungültig | Modul nicht vorhanden                    |

| GSD-Datei | Für die Auswahl des Gerätes und den Betrieb am Feldbus |
|-----------|--------------------------------------------------------|
|           | PROFIBUS-DP ist eine Gerätestammdatei (GSD-Datei)      |
|           | notwendig. Die GSD-Datei enthält vereinheitlichte      |
|           | PROFIBUS-Teilnehmer-Beschreibungen. Für das System     |
|           | SmartWire existieren zwei verschiedene GSD-Dateien:    |

- Motorola basierte CPU (z. B. für Siemens S7): Moel4d12.gsd,
- Intel basierte CPU (z. B. für Eaton XC100/200, PS4): Moe4d12.gsd.

Zusätzlich stehen zwei Bitmaps zu Verfügung:

- KM4D12 N.bmp,
- KM4D12 D.bmp.

Sie können diese Dateien unter folgender Internetadresse erreichen:

http://www.moeller.net/de/support/index.jsp

Folgen Sie den Links auf diesen Seiten.

# FehlersucheZusätzlich zu den Diagnosemeldungen im PROFIBUS-DP<br/>(→ Abschnitt "Diagnosedaten", Seite 26) können zur<br/>Fehlereingrenzung die LEDs an den SmartWire-Modulen und<br/>am Gateway PROFIBUS-DP verwendet werden.

| Nr.                        | Bauteil                           | Ereignis                            | Erklärung                                 | Abhilfe                                                                                                    |
|----------------------------|-----------------------------------|-------------------------------------|-------------------------------------------|----------------------------------------------------------------------------------------------------|
| 1                          | Gateway                           | SmartWire-LED<br>Blinkend           | Konfiguration des<br>Teilnehmers stimmt   | <ul> <li>Steckverbindung<br/>pr üfen</li> </ul>                                                            |
|                            | SWIRE-DIL oder<br>SWIRE-4DI-2DO-R | Ready-LED<br>Blinkend               | nicht                                     | <ul> <li>Nach Geratetausch<br/>Konfigurationstaste<br/>drücken</li> </ul>                                  |
|                            | Nachfolgende<br>SmartWire-Module  | Ready-LED Puls<br>Blinkend          |                                           |                                                                                                    |
| 2                          | Gateway                           | Ready-LED AUS                       | Interner Fehler                           | Gateway austauschen                                                                                        |
|                            |                                   | PROFIBUS-LED<br>EIN oder Blinkend   |                                           |                                                                                                    |
| 3 Gateway                  | Ready-LED<br>Blinkend             | Keine<br>PROFIBUS-DP-               | PROFIBUS-DP-Verbin-<br>dungen prüfen      |                                                                                                    |
|                            | PROFIBUS-LED<br>AUS               | Kommunikation<br>vorhanden          |                                           |                                                                                                    |
| 4                          | Gateway                           | Ready-LED<br>Blinkend               | SPS im STOPP                              | SPS auf RUN schalten                                                                                       |
|                            |                                   | PROFIBUS-LED<br>EIN                 |                                           |                                                                                                    |
| 5 Gateway R<br>B<br>P<br>B | Gateway                           | Ready-LED<br>Blinkend               | PROFIBUS-DP-<br>Konfiguration oder        | Konfigurationen über-<br>prüfen                                                                            |
|                            | PROFIBUS-LED<br>Blinkend          | SmartWire-Konfi-<br>guration falsch |                                           |                                                                                                    |
| 6                          | Gateway                           | U-Aux-LED AUS                       | Keine Spannung an<br>den Klemmen<br>U-Aux | Netzgerät, Verdrah-<br>tung und Absicherung<br>zur Spannungsversor-<br>gung der Schützspulen<br>überprüfen |

| rubene 15. i ememerudunger | Tabelle | 15: | Fehlermeldungen |
|----------------------------|---------|-----|-----------------|
|----------------------------|---------|-----|-----------------|

## Anhang

| Technische Daten                      | Allgemein |                                                                          |
|---------------------------------------|-----------|--------------------------------------------------------------------------|
| Normen und Bestimmungen               |           |                                                                          |
| Allgemein                             |           | IEC/EN 60947,<br>EN 55011, EN 55022<br>IEC/EN 61000-4, IEC/EN 60068-2-27 |
| PROFIBUS-DP                           |           | IEC 61158                                                                |
| Montage                               |           | Hutschiene IEC/EN 60715 (35 mm)                                          |
| Abmessungen (B $\times$ H $\times$ T) | mm        | 35 × 90 × 109                                                            |
| Gewicht                               | kg        | 0,15                                                                     |
| Anschlussquerschnitte                 |           |                                                                          |
| eindrähtig                            | mm        | <sup>2</sup> 0,5 - 1,5                                                   |
| feindrähtig mit Aderendhülse          | mm        | <sup>2</sup> 0,5 - 1,5                                                   |
| ein- oder mehrdrähtig                 | AW        | G 22 - 16                                                                |
| Schlitzschraubendreher                | mm        | 3,5 × 0,8                                                                |
| max. Anzugsdrehmoment                 | Nm        | 0,6                                                                      |

#### Umgebungsbedingungen

| Klimatische Umgebungsbedingungen                            |     |                                               |
|-------------------------------------------------------------|-----|-----------------------------------------------|
| Umgebungstemperatur                                         |     |                                               |
| Betrieb                                                     | °C  | -25 - +55                                     |
| Lagerung                                                    | °C  | -25 - +70                                     |
| Betauung                                                    |     | Betauung durch geeignete Maßnahmen verhindern |
| relative Luftfeuchte, keine Betauung<br>(IEC/EN 60068-2-30) | %   | 5 - 95                                        |
| Luftdruck (Betrieb)                                         | hPa | 795 - 1080                                    |
| Mechanische Umgebungsbedingunge                             | n   |                                               |
| Schutzart (IEC/EN 60529)                                    |     | IP20                                          |
| Verschmutzungsgrad                                          |     | 2                                             |
| Einbaulage                                                  |     | senkrecht                                     |

#### Elektromagnetische Verträglichkeit (EMV)

| Elektromagnetische Verträglichke                               | eit (EMV) |    |                                           |
|----------------------------------------------------------------|-----------|----|-------------------------------------------|
| elektrostatische Entladung<br>(IEC/EN 61000-4-2, Level 3, ESD) |           |    |                                           |
| Luftentladung                                                  |           | kV | 8                                         |
| Kontaktentladung                                               |           | kV | 6                                         |
| elektromagnetische Felder<br>(IEC/EN 61000-4-3, RFI)           | V/m       |    | 10                                        |
| Funkentstörung<br>(EN 55011, EN 55022)                         |           |    | Klasse A                                  |
| Burst Impulse<br>(IEC/EN 61000-4-4, Level 3)                   |           |    |                                           |
| Versorgungsleitungen                                           |           | kV | 2                                         |
| Signalleitungen                                                |           | kV | 2                                         |
| energiereiche Impulse (Surge)<br>(IEC/EN 61000-4-5, Level 2)   |           | kV | 0,5<br>(Versorgungsleitungen symmetrisch) |
| Einströmung (IEC/EN 61000-4-6)                                 |           | V  | 10                                        |

#### Isolationsfestigkeit

| Isolationsfestigkeit                      |                                                   |
|-------------------------------------------|---------------------------------------------------|
| Bemessung der Luft- und<br>Kriechstrecken | EN 50178, EN 60947-1,<br>UL 508, CSA C22.2 No 142 |
| Isolationsfestigkeit                      | EN 50178, EN 60947-1                              |

#### Versorgungsspannungen

| Versorgungsspannung Gateway-Elektronik<br>SmartWire-Teilnehmerelektroniken U <sub>Gatewa</sub>                            | und<br><sup>ay</sup> |                                                                                         |
|----------------------------------------------------------------------------------------------------|----------------------|-----------------------------------------------------------------------------------------|
| Bemessungsbetriebsspannung                                                                                                | V DC                 | 24, -15 %, +20 %                                                                        |
| UGateway                                                                                                    |                      |                                                                                         |
| zulässiger Bereich                                                                                                    |                      | 20,4 - 28,8                                                                             |
| Restwelligkeit                                                                                                    | %                    | $\leq 5$                                                                                |
| Maximale Stromaufnahme Gateway<br>bei 24 V DC                                                                             | mA                   | 350 (typ. 110 Gateway + typ. 15 pro<br>SmartWire-Modul)                                 |
| Spannungseinbrüche<br>(IEC/EN 61131-2)                                                                                    | ms                   | 10                                                                                      |
| Verlustleistung bei 24 V DC                                                                                               | W                    | typ. 6                                                                                  |
| Verpolschutz                                                                                                    |                      | ja                                                                                      |
| Kurzschlussschutz SmartWire-seitig                                                                                        |                      | ja                                                                                      |
| Versorgungsspannung U <sub>AUX</sub><br>(Versorgungsspannung zum Schalten der<br>SmartWire-Teilnehmer z. B. Schützspulen) |                      |                                                                                         |
| Bemessungsbetriebsspannung U <sub>AUX</sub>                                                                               | V DC                 | 24, -15 %, +20 %<br>(Derating ab > 40 °C)                                               |
| zulässiger Bereich                                                                                                    | V DC                 | 20.428.8,<br>bei 45 °C: 21 - 28.8,<br>bei 50 °C: 21,6 - 28,8,<br>bei 55 °C: 22,2 - 27,6 |
| Eingangsstrom U <sub>AUX</sub> bei 24 V DC                                                                                | А                    | typ. 3                                                                                  |
| Restwelligkeit                                                                                                    | %                    | ≦ 5                                                                                     |
| Spannungseinbrüche<br>(IEC/EN 61131-2)                                                                                    | ms                   | 10                                                                                      |
| Verpolschutz                                                                                                    |                      | ja                                                                                      |
| Kurzschlussschutz SmartWire-seitig                                                                                        |                      | nein, externe Absicherung 3 A oder<br>FAZ-Z3 erforderlich                               |

#### LED-Anzeigen

| LED-Anzeigen                 |      |                         |
|------------------------------|------|-------------------------|
| Betriebsbereit               | <br> | Ready: grün             |
| Versorgung SmartWire Schütze | <br> | U <sub>Aux</sub> : grün |
| Status PROFIBUS-DP           | <br> | PROFIBUS-DP: grün       |
| Status SmartWire             | <br> | SmartWire: grün         |

#### **PROFIBUS-DP**

| PROFIBUS-DP                                  |                           |
|----------------------------------------------|---------------------------|
| Anschlusstechnik                             | SUB-D, 9-polig, Buchse    |
| Teilnehmeradresse                            | 1 - 125                   |
| Adresseinstellung                            | DIP-Schalter              |
| Potentialtrennung                            |                           |
| zur Versorgungsspannung U <sub>AUX</sub>     | ја                        |
| zur Versorgungsspannung U <sub>Gateway</sub> | ја                        |
| zum SmartWire                                | ja                        |
| Funktion                                     | PROFIBUS-DP Slave         |
| Busprotokoll                                 | PROFIBUS-DP               |
| Busabschlusswiderstände                      | über Stecker zuschaltbar  |
| Datenübertragungsrate                        | automatisch bis 12 Mbit/s |

#### System SmartWire

| SmartWire                                    |   |                          |
|----------------------------------------------|---|--------------------------|
| Anschlusstechnik                             |   | Stiftleiste, 6-polig     |
| Daten-/Energieleitung                        |   | 6-adriges Flachbandkabel |
| Maximale Kabellänge System<br>SmartWire      | m | max. 4                   |
| Busabschluss                                 |   | nein                     |
| Teilnehmeradresse                            |   | automatische Vergabe     |
| Teilnehmer                                   |   | max. 16                  |
| Adresseinstellung                            |   | keine                    |
| Potentialtrennung                            |   |                          |
| zur Versorgungsspannung U <sub>AUX</sub>     |   | nein                     |
| zur Versorgungsspannung U <sub>Gateway</sub> |   | nein                     |

#### Abmessungen

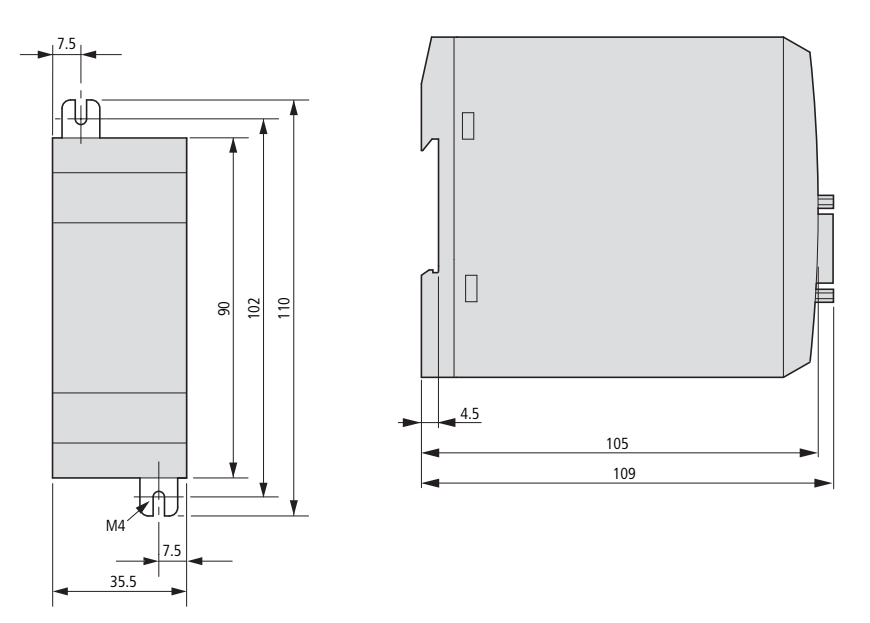

## Stichwortverzeichnis

| A | Abschirmung, Netzwerkleitung                       |
|---|----------------------------------------------------|
| В | Baudrate16                                         |
| D | Diagnosemeldungen26<br>DIP-Schalter9               |
| E | Einschalten, erstes19<br>EMV-Maßnahmen14           |
| F | Fehlermeldungen33                                  |
| G | GSD-Datei23, 32                                    |
| K | Konfiguration19<br>Konfigurationstaste6, 19        |
| L | LEDs<br>Bedeutung20<br>Fehlermeldungen33<br>Lesen7 |
| М | Master5                                            |

| N | Normen35                                                                                                    |
|---|----------------------------------------------------------------------------------------------------|
| Р | Potenzialtrennungen15<br>PROFIBUS-DP anschließen12                                                                                                    |
| R | Rückmeldung Schaltzustände7                                                                                                    |
| S | Schreiben7Slave5Slave-Module24SmartWire-I/O-Modul-I/O-Modul6-Modul für DILM6-Strang6-Verbindungskabel (anschließen)10Status-LEDs20SUB-D-Stecker, SUB-D-Buchse12SWIRE-4DI-2DO-R26Daten empfangen26Daten senden25SWIRE-DIL25Daten senden25Daten senden24 |
| т | Teilnehmeradresse einstellen9                                                                                                    |
| U | Übertragungsrate16<br>Überwachungszeit23                                                                                                    |
| V | Verbindungskabel anschließen10<br>Versorgungsspannungen anschließen11                                                                                                    |